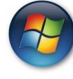

# آموزش تصویری نصب ویندوز XP

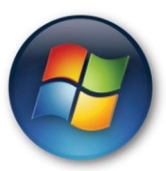

۱. رفتن روی نصاب ویندوز

ابتدا دیسک ویندوز را داخل سیستم می گذاریم و سپس سیستم را restart می کنیم .

سپس قبل از بالا آمدن ویندوز قبلی کلیدی را فشار دهید .

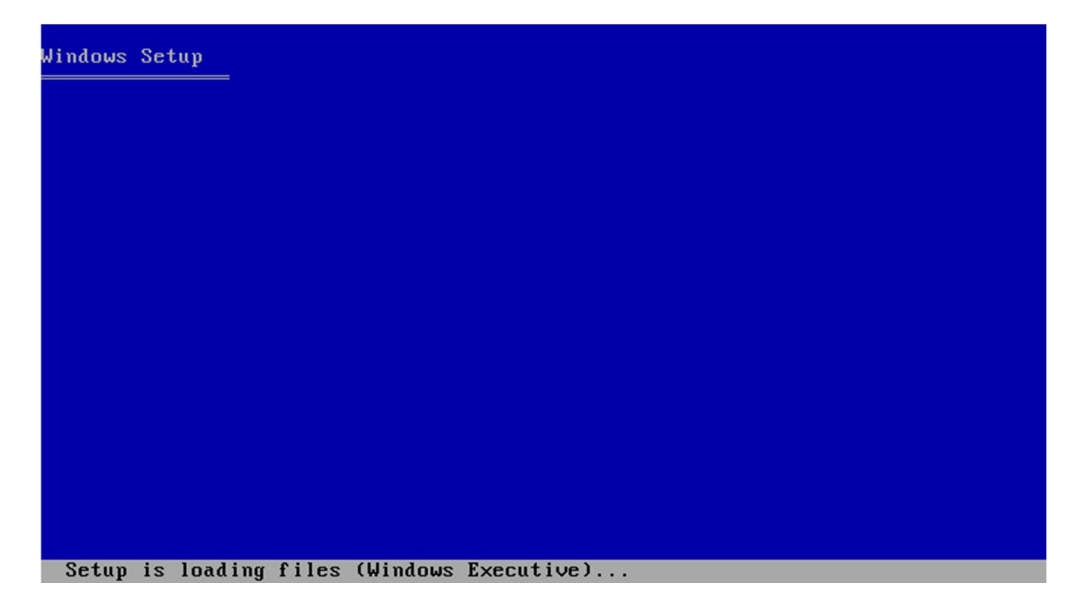

VANDXOFF@gmail.com

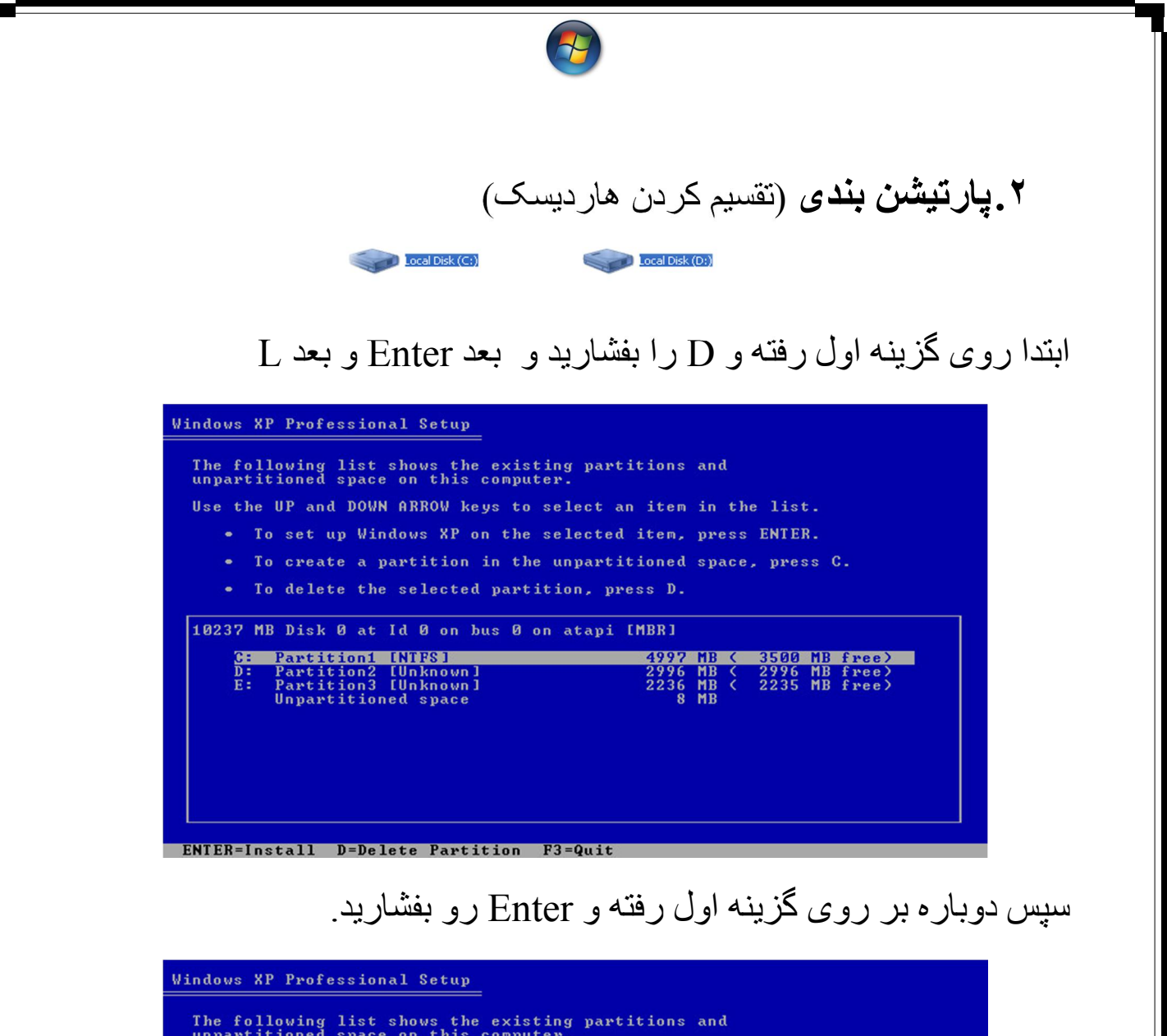

| <ul> <li>To set up Windows XP on the selected item, press ENTER.</li> <li>To create a partition in the unpartitioned space, press C.</li> <li>To delete the selected partition, press D.</li> <li>0237 MB Disk 0 at Id 0 on bus 0 on atapi [MBR]</li> <li>Unpartitioned space 4997 MB</li> <li>D: Partition3 [Unknown] 2996 MB &lt; 2996 MB free&gt;</li> <li>E: Partition3 [Unknown] 2235 MB free&gt;</li> <li>Unpartitioned space 8 MB</li> </ul> | <ul> <li>To set up Windows XP on the selected item, press ENTER.</li> <li>To create a partition in the unpartitioned space, press C.</li> <li>To delete the selected partition, press D.</li> <li>0237 MB Disk Ø at Id Ø on bus Ø on atapi [MBR]</li> <li>Unpartitioned space</li> <li>4997 MB</li> <li>D: Partition3 [Unknown]</li> <li>E: Partition3 [Unknown]</li> <li>Unpartitioned space</li> <li>8 MB</li> </ul> | apartitioned space on this computer.                                                             | ct an item in the list.                                               |
|----------------------------------------------------------------------------------------------------|----------------------------------------------------------------------------------------------------|--------------------------------------------------------------------------------------------------|-----------------------------------------------------------------------|
| <ul> <li>To create a partition in the unpartitioned space, press C.</li> <li>To delete the selected partition, press D.</li> <li>10237 MB Disk 0 at Id 0 on bus 0 on atapi [MBR]</li> <li>Unpartitioned space</li> <li>4997 MB</li> <li>D: Partition3 [Unknown]</li> <li>2996 MB &lt; 2996 MB free&gt;</li> <li>Unpartitioned space</li> <li>8 MB</li> </ul>                                                                                        | <ul> <li>To create a partition in the unpartitioned space, press C.</li> <li>To delete the selected partition, press D.</li> <li>10237 MB Disk 0 at Id 0 on bus 0 on atapi [MBR]</li> <li>Unpartitioned space</li> <li>4997 MB</li> <li>D: Partition3 [Unknown]</li> <li>E: Partition3 [Unknown]</li> <li>Unpartitioned space</li> <li>8 MB</li> </ul>                                                                 | • To set up Windows XP on the sele                                                               | cted item, press ENTER.                                               |
| 10237 MB Disk 0 at Id 0 on bus 0 on atapi [MBR]<br>Unpartitioned space 4997 MB<br>D: Partition2 [Unknown] 2996 MB < 2996 MB free)<br>E: Partition3 [Unknown] 2236 MB < 2235 MB free)<br>Unpartitioned space 8 MB                                                                                                    | 10237 MB Disk 0 at Id 0 on bus 0 on atapi [MBR]<br>Unpartitioned space 4997 MB<br>D: Partition2 [Unknown] 2996 MB ( 2996 MB free)<br>E: Partition3 [Unknown] 2236 MB ( 2235 MB free)<br>Unpartitioned space 8 MB                                                                                                    | <ul> <li>To create a partition in the unp</li> <li>To delete the selected partition</li> </ul>   | artitioned space, press C.<br>, press D.                              |
| Unpartitioned space4997 MBD: Partition2 [Unknown]2996 MB < 2996 MB free>E: Partition3 [Unknown]2236 MB < 2235 MB free>Unpartitioned space8 MB                                                                                                    | Unpartitioned space 4997 MB<br>D: Partition2 [Unknown] 2996 MB ( 2996 MB free)<br>E: Partition3 [Unknown] 2236 MB ( 2235 MB free)<br>Unpartitioned space 8 MB                                                                                                    | 0237 MB Disk 0 at Id 0 on bus 0 on at                                                            | api [MBR]                                                             |
|                                                                                                    |                                                                                                    | Unpartitioned space<br>D: Partition2 [Unknown]<br>E: Partition3 [Unknown]<br>Unpartitioned space | 4997 MB<br>2996 MB < 2996 MB free)<br>2236 MB < 2235 MB free)<br>8 MB |

ENTER=Install C=Create Partition F3=Quit

VAMIDXOFF@gmail.com

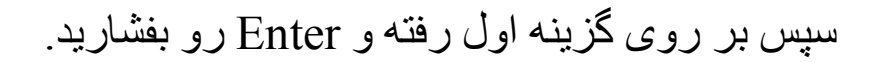

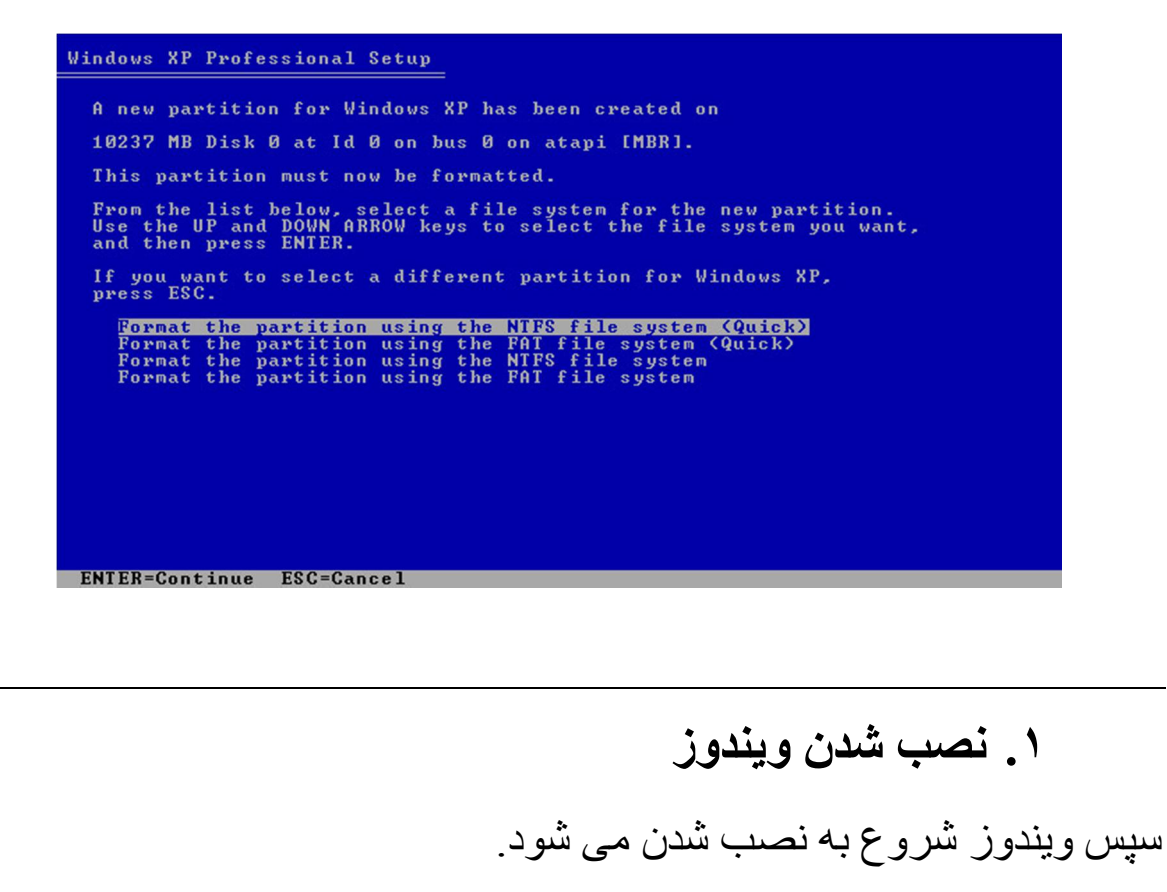

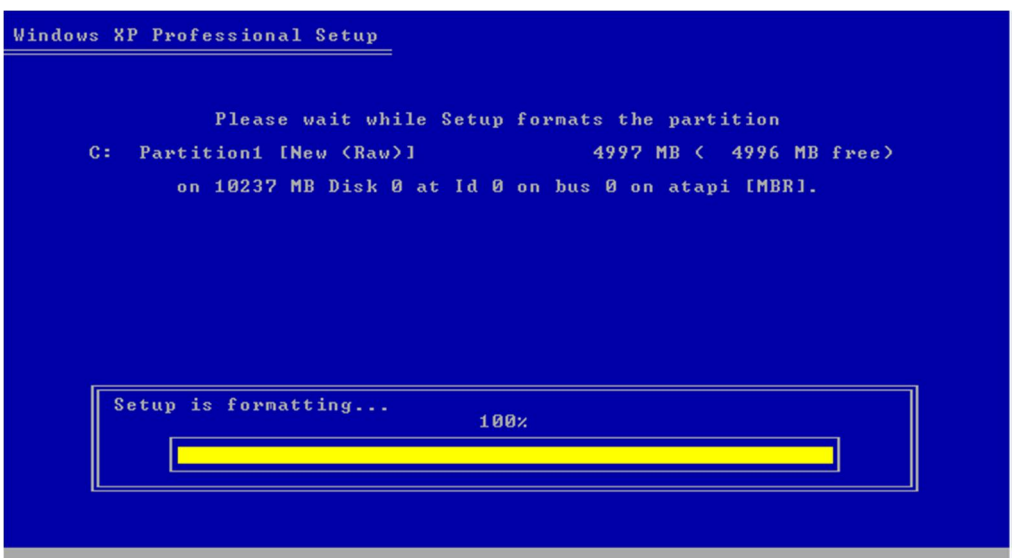

سپس کاری نکنید تا سیستم restart بشود.

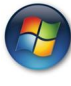

# ۲. پشتیبانی ویندوز از زبان فارسی

با تصاویر همراه باشید

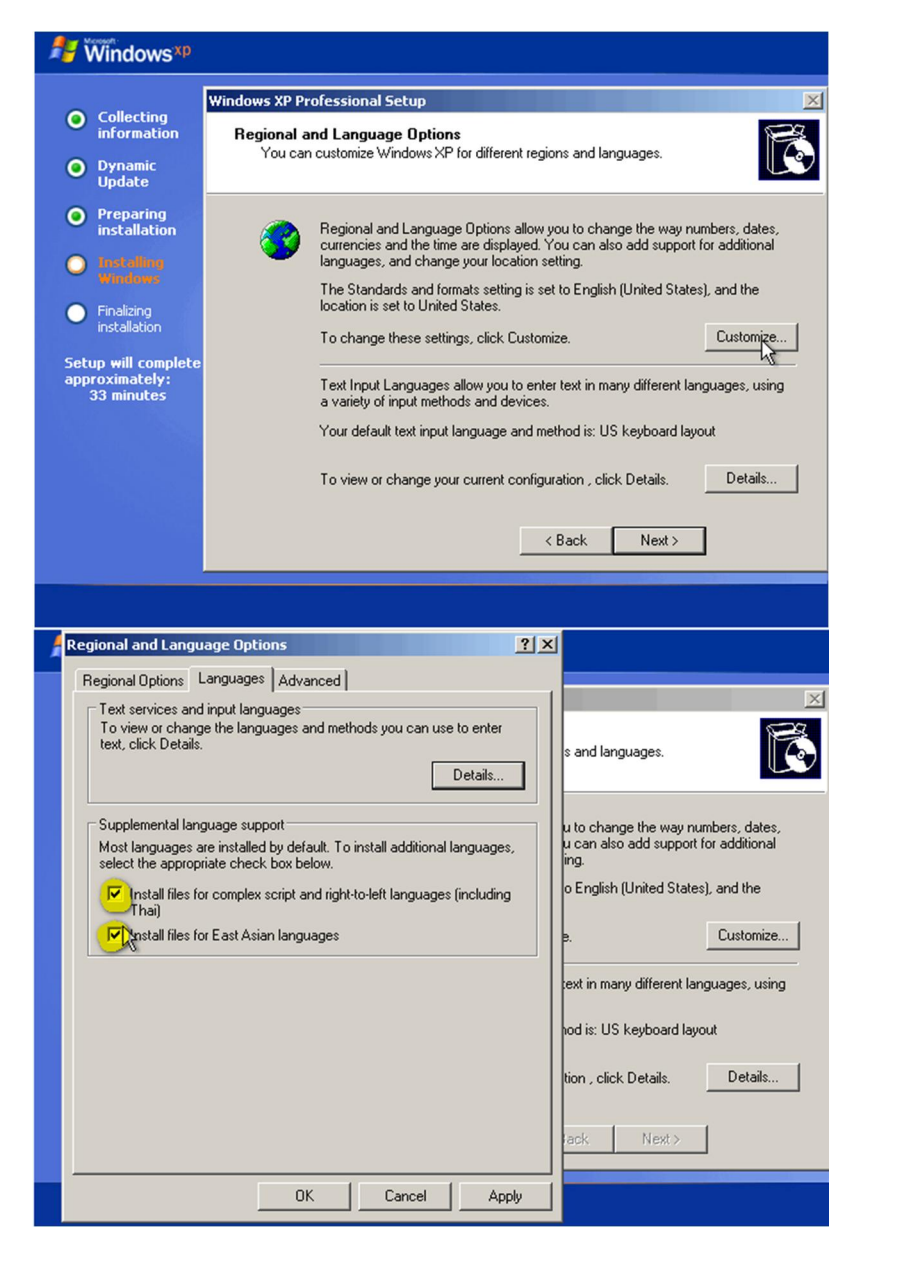

در هنگام تیک زدن پنجره ای باز می شود که OK را بزنید. سپس Apply

VANDXOFF@yahoo.com

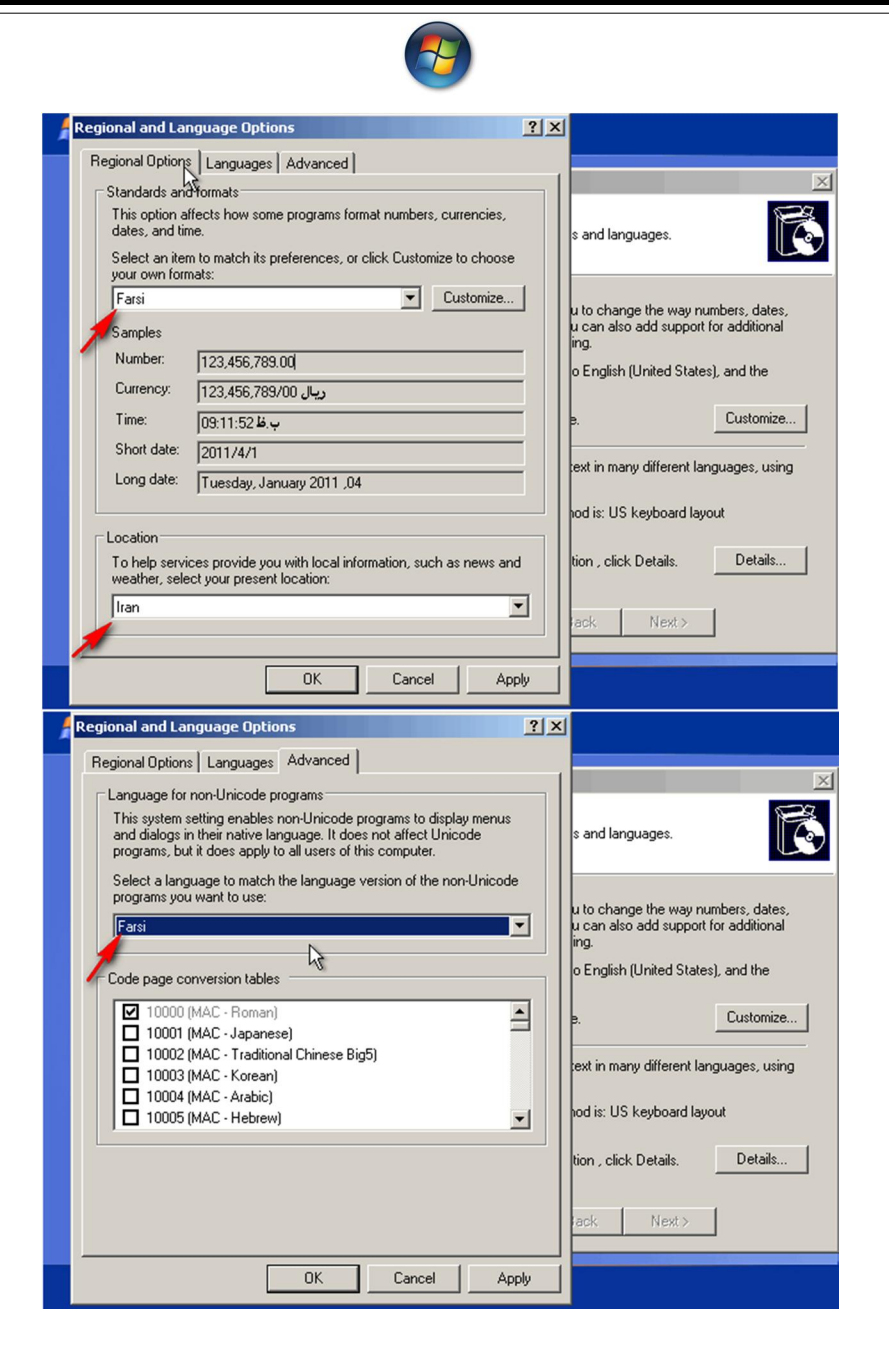

سپس Apply و بعد OK را بزنید. سپس Next را در مرحله ی بعد بزنید.

VAMIDXOFF@gmail.com

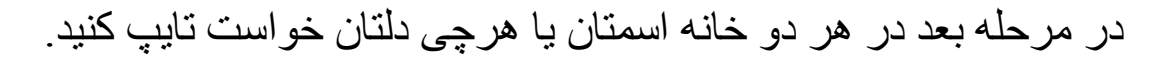

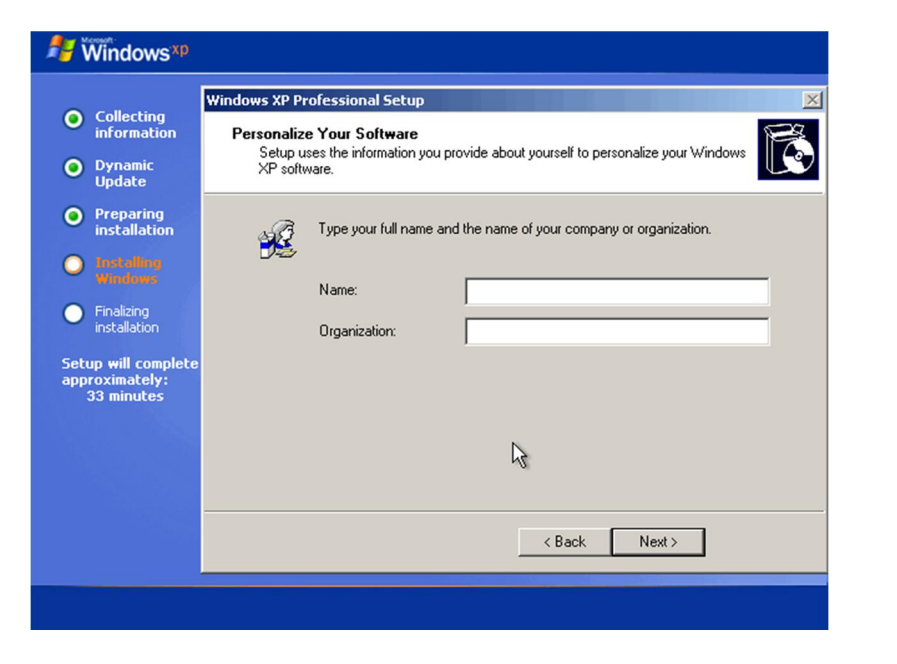

مرحله ی بعدی را هم Next بزنید.

۳. تنظيم زمان ويندوز

همانند تصویر عمل کنید. و Next را بزنید.

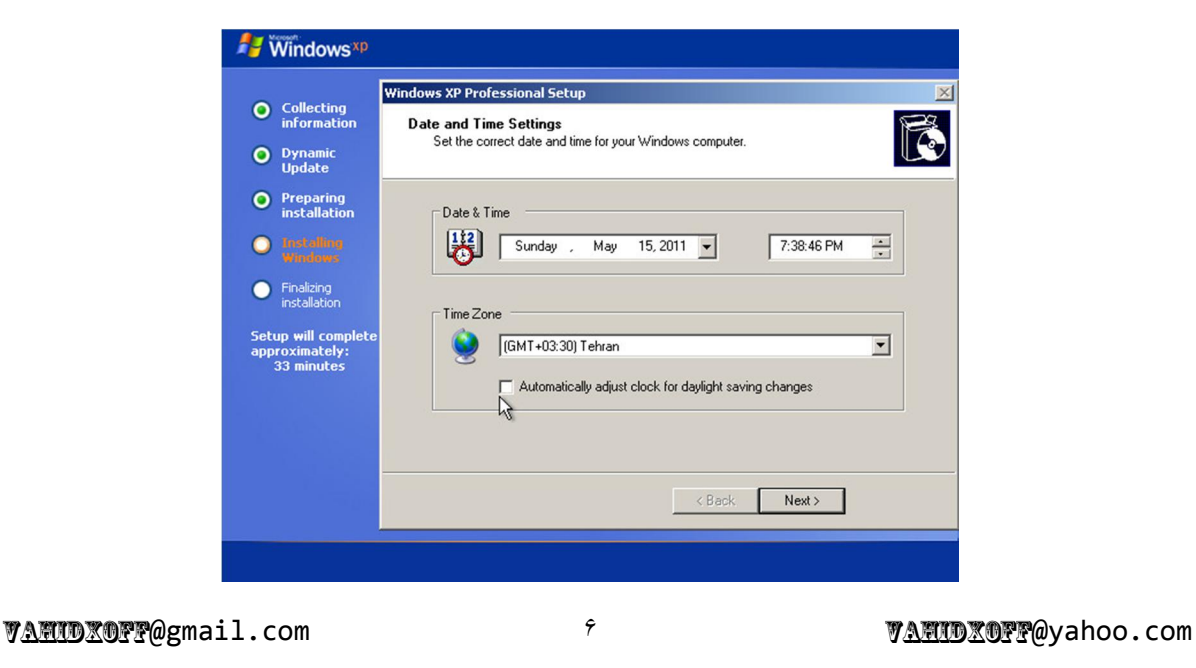

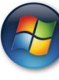

در مورد آن تیک باید گفت که در ۶ ماه اول سال که ساعت ملی یک ساعت به جلو میرود باید گذاشت ولی در ۶ ماه دوم سال تیک را نگذاشت، اگر هم بعد از چند ماه ۶ ماه اول و دوم رسید و نخواستید ویندوز عوض کنید این کار را هم می توانید بعد از نصب هم انجام دهید.

### در مرحله زير <u>حتما</u> workgroup را تايپ کنيد.

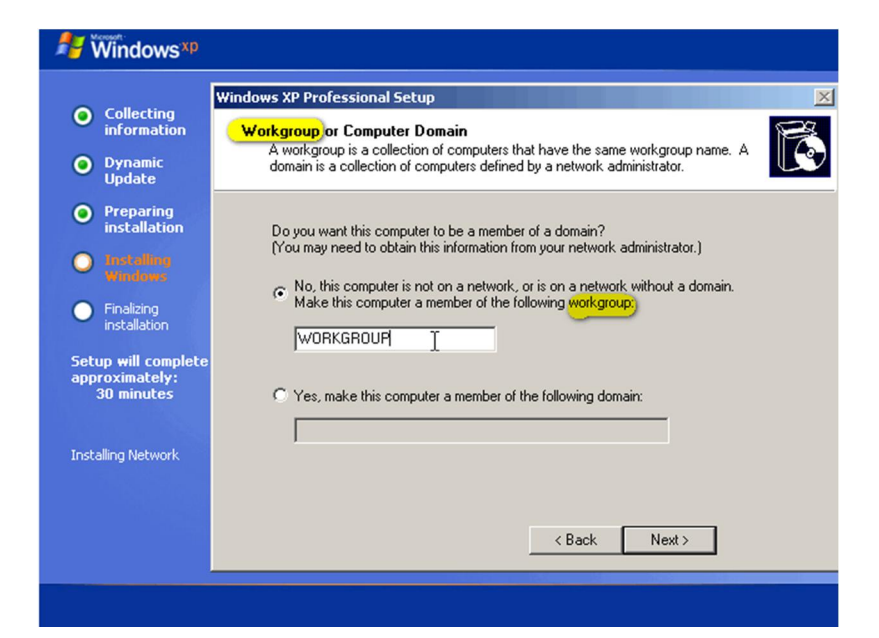

سپس Next بزنید.

سپس بایستید تا سیستم restart شود.

VANDXOFF@yahoo.com

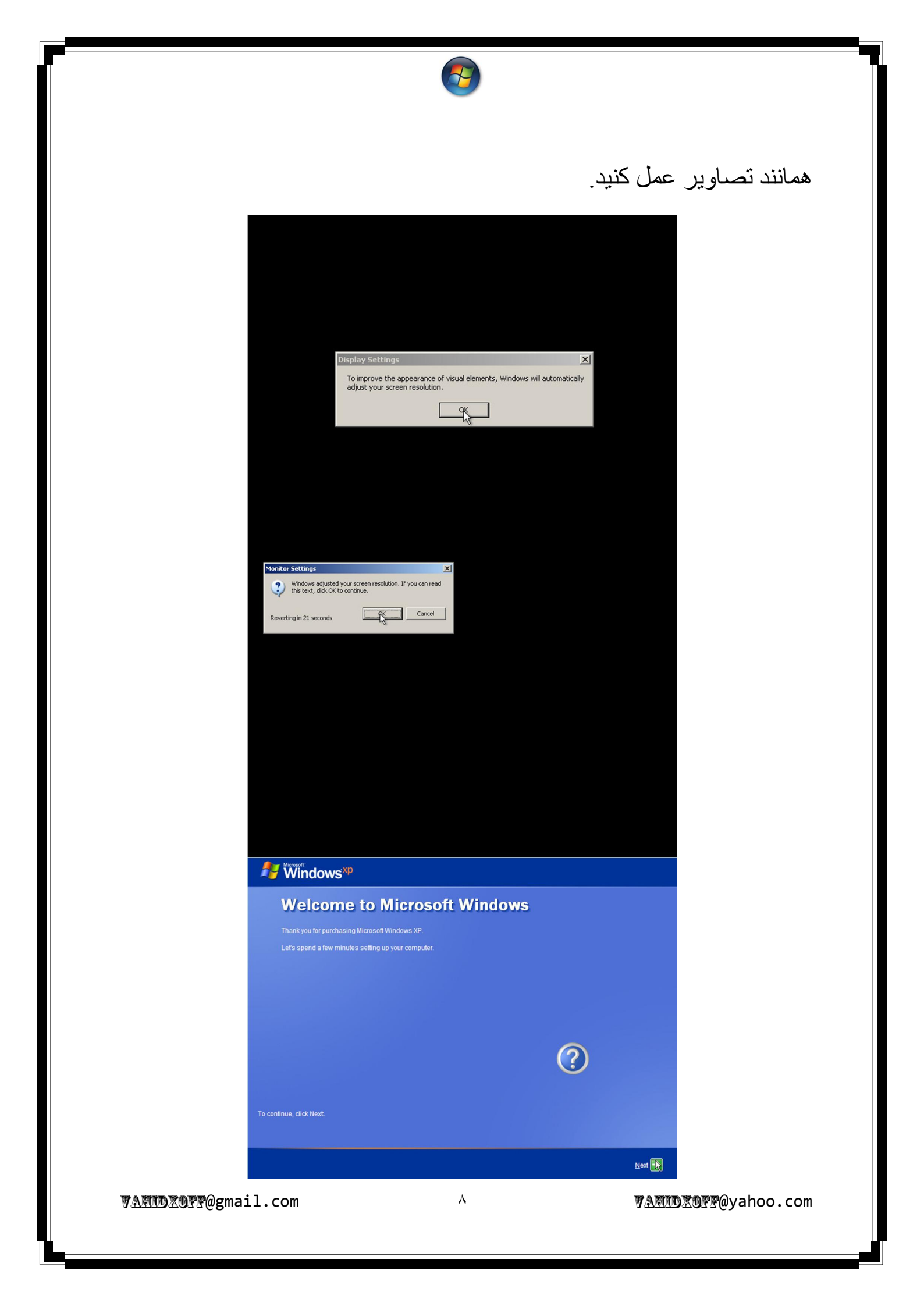

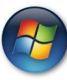

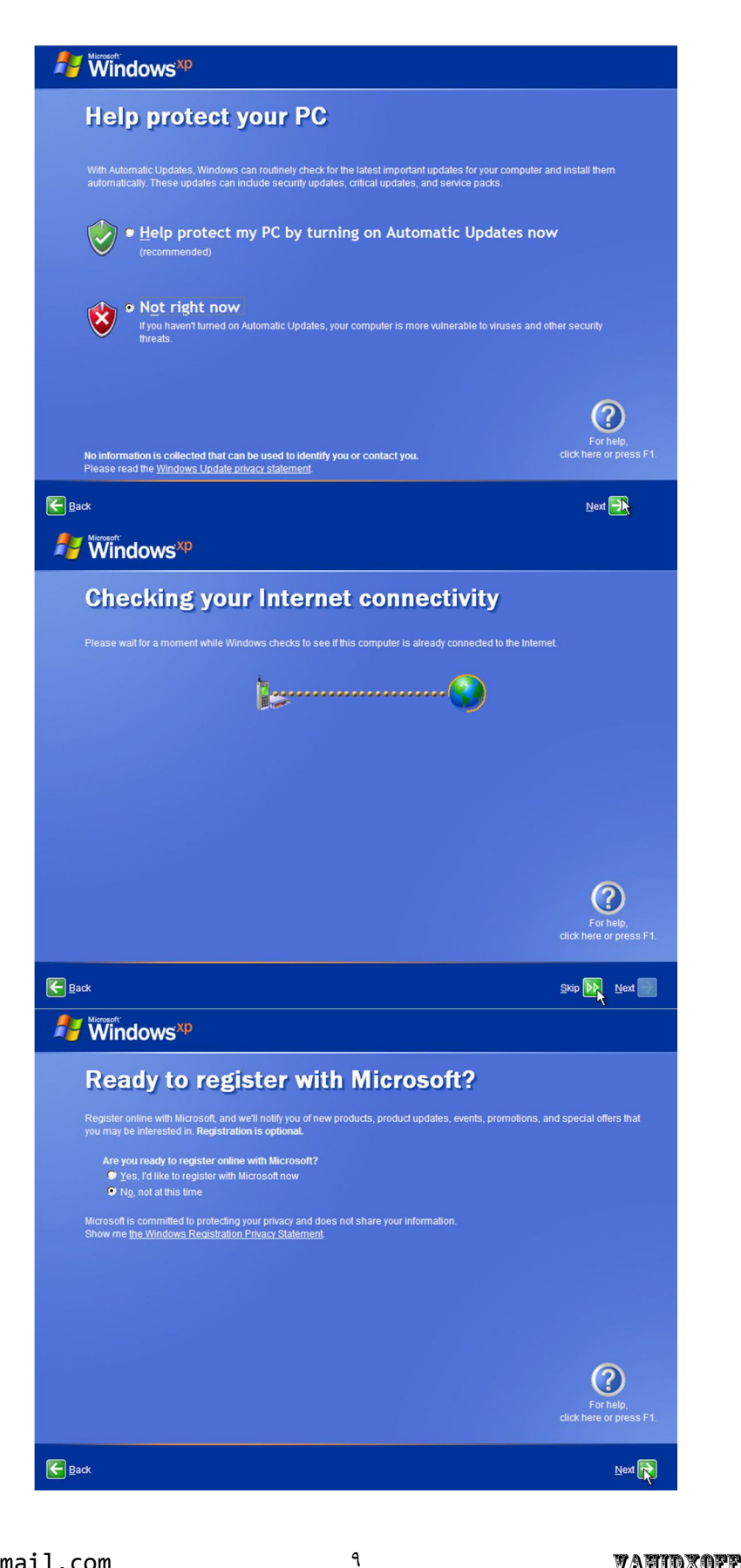

VAMIDXOFF@gmail.com

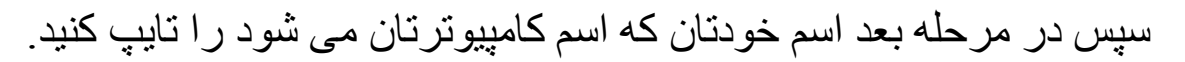

| Who will u                                                                                                    | se this computer?                                                                                                    |                                                                                                 |
|----------------------------------------------------------------------------------------------------|----------------------------------------------------------------------------------------------------|-------------------------------------------------------------------------------------------------|
| Type the name of each pers<br>can personalize the way you<br>customize the desktop.                                     | on who will use this computer. Windows will create<br>want Windows to organize and display information,                                                                         | a separate user account for each person so you<br>protect your files and computer settings, and |
|                                                                                                    | vahid                                                                                                    |                                                                                                 |
|                                                                                                    |                                                                                                    |                                                                                                 |
|                                                                                                    |                                                                                                    |                                                                                                 |
|                                                                                                    |                                                                                                    |                                                                                                 |
|                                                                                                    |                                                                                                    |                                                                                                 |
| These names will appear of<br>click your name on the Weld<br>each user, or add more use<br>Start menu, and then click ( | n the Welcome screen in alphabetical order. When<br>ome screen to begin. If you want to set passwords<br>r accounts after you finish setting up Windows, just<br>Jser Accounts. | you start Windows, simply<br>and limit permissions for<br>click Control Panel on the            |
|                                                                                                    |                                                                                                    | ?                                                                                               |
|                                                                                                    |                                                                                                    | Forhelp                                                                                         |

## سپس گزینه Finish را بزنید.

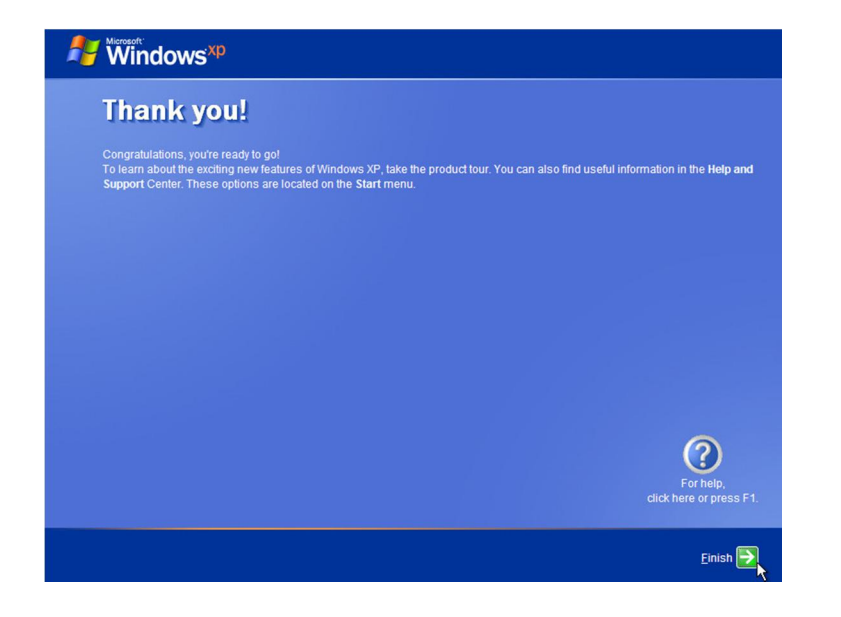

### با انجام مراحل بالا شما موفق شدید یک ویندوز را نصب کنید.

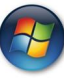

#### ۴. عملیات بعد از نصب ویندوز

از سمت راست پائين روى آيكون قرمز دابيل كليك كنيد تا اين صفحه بيايد.

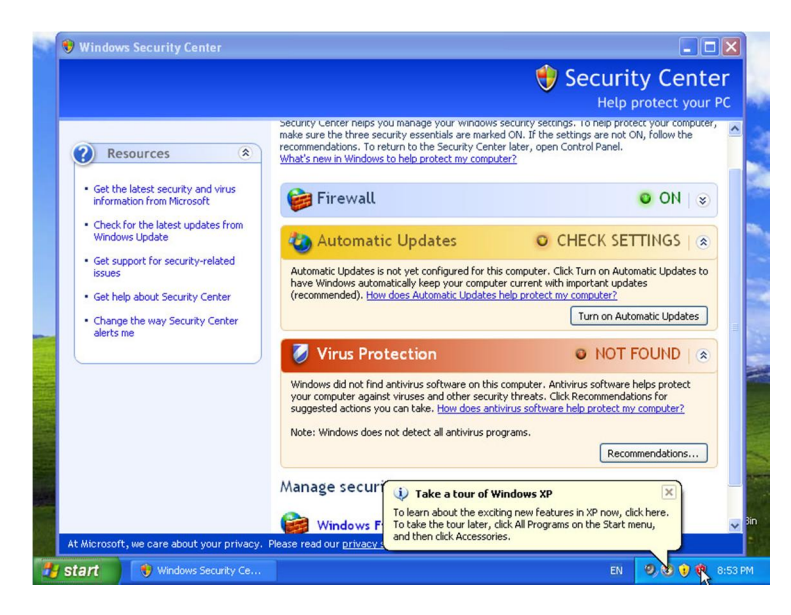

سپس روی محلی که موس زیر رو آن قرار دارد کلیک کنید و ۳ تیک را بردارید. و OK را بزنید.

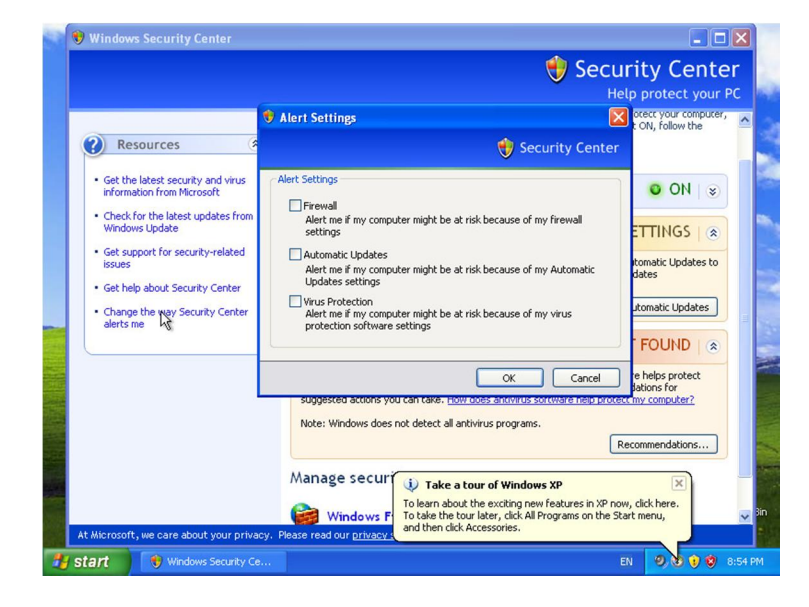

VAMIDXOFF@gmail.com

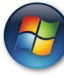

سپس به پایین تر بیایید و در محلی که موس قرار دارد کلیک کنید. و مانند تصویر عمل کنید. سپس OK را بزنید.

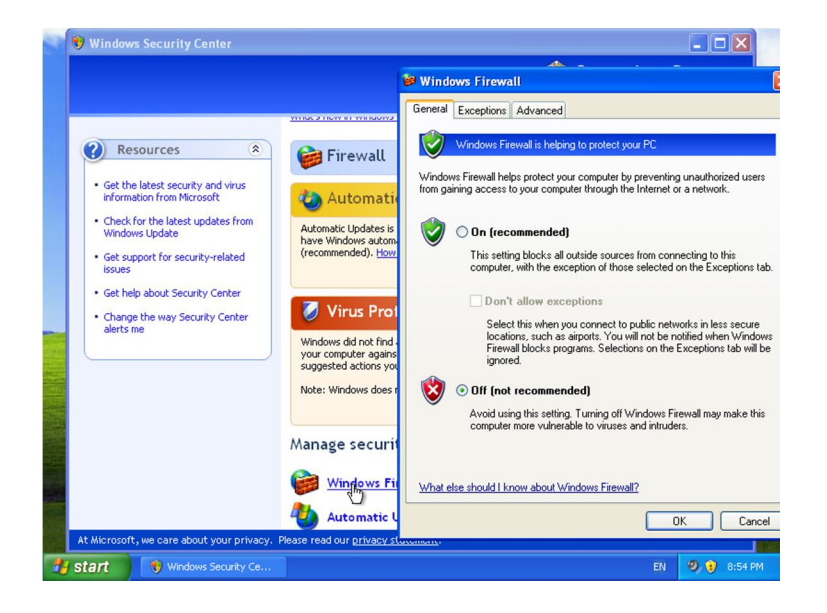

سپس به دوباره به پایین تر بیابید و در محلی که موس قرار دارد کلیک کنید. و مانند تصویر عمل کنید. سپس Apply و بعد OK را بزنید.

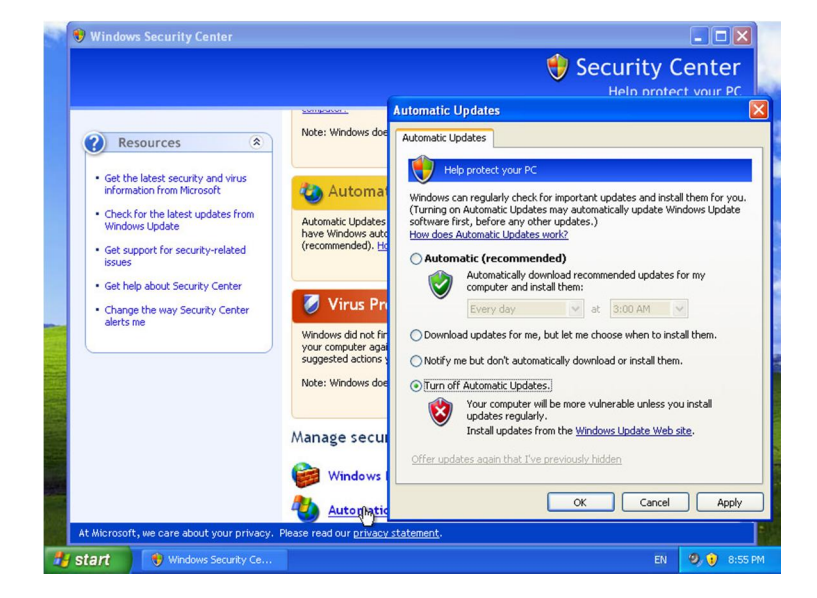

VAMUDXOFF@gmail.com

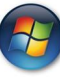

سپس در ایور های سیستمتان را نصب کنید که اول در ایور Mother Board و سپس در ایور کارت گرافیک را نصب کنید.

و بعد از نصب و restart شدن سیستمتان شروع به نصب نرم افزار های ضروری بکنید.

در صورت تمایل می توانید از این نرم افزار ها استفاده کنید:

WinRar برای ساخت یا باز کردن فایل های فشرده

Internet Download Manager برای دانلود فایل ها

KMPlayer برای پخش فایل های ویدیو

JetAudio برای پخش فایل های صوتی

Mozilla Firefox برای وب گردی و باز کردن سایت ها

DVD و CD درم افزاری برای رایت CD و Ashampoo Burning Studio Foxit Phantom برای باز کردن فایل های PDF

و...

برای دانلود هر کدام از نرم افزار های بالا می توانید از سایت سافت ۹۸ استفاده کنید.

#### VAMIDXOFF @gmail.com

VAMIDXOFF @yahoo.com

www.soft98.ir

VANDXOFF@yahoo.com